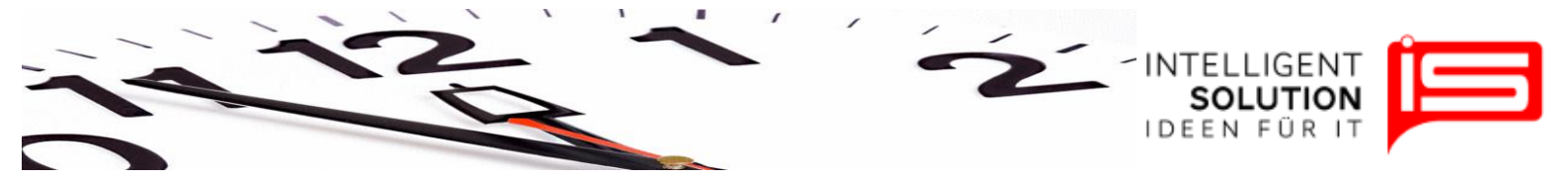

# TempusCapio – Erste Schritte

## 1. Anlegen eines Friedhofs

Klicken Sie unter dem Reiter "*Friedhöfe*" auf "*Bearbeiten*" um die Daten Ihres Friedhofes anzupassen.

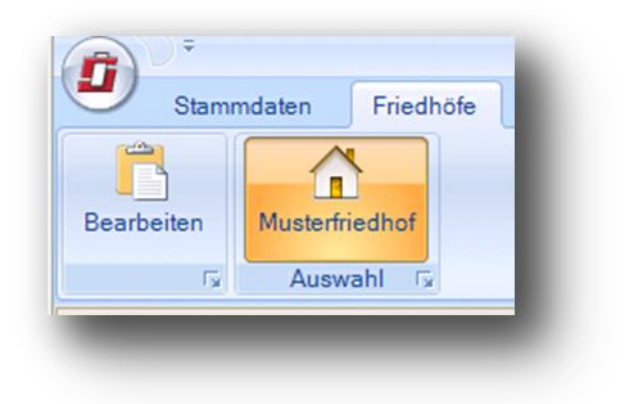

Einen weiteren zusätzlichen Friedhof können Sie bei Bedarf unter dem Reiter "Friedhöfe verwalten" erstellen.

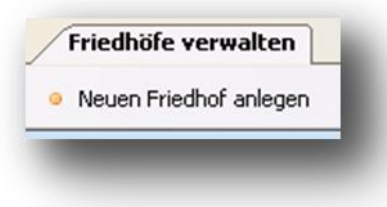

Tipp: Der aktuell gewählte Friedhof wird in der Titelleiste des Programms dargestellt.

| 2 | ) <del>-</del> |           |             |         |       |
|---|----------------|-----------|-------------|---------|-------|
| 9 | Stammdaten     | Friedhöfe | Mitarbeiter | Ansicht | Hilfe |

#### Grundsätzliche Bedienung der einzelnen Fenster:

Im Programm können Sie beliebig viele Fesnter und damit Programmbereiche öffnen.

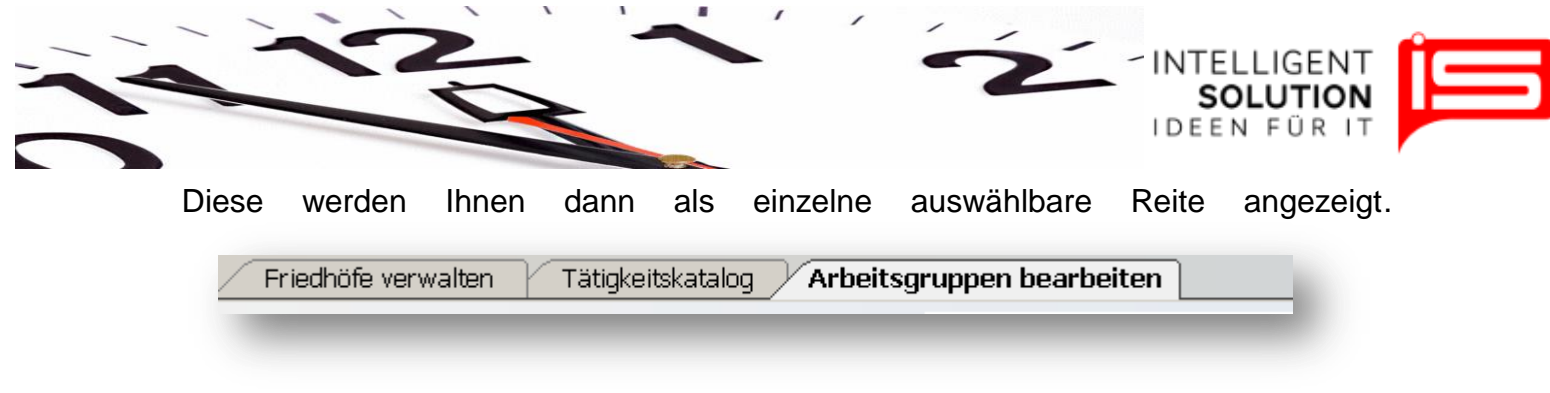

Durch Auswählen der Reiter gelangen Sie in die einzelnen Bereiche.

Durch klicken des Kreuzes an der linken Seite schließen Sie den entsprechenden Reiter.

Durch klicken des Hilfe Buttons erreichen Sie die für diesen Programmbereich vorgesehenen Beschreibung der Funktionen.

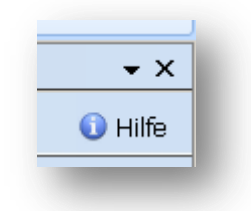

Wird der Mauszeiger auf einen Reiter gezogen und dieser durch gedrückt halten der linken Maustaste ausgewählt so lässt sich das Fenster mit dem entsprechenden Programmteil verschieben. Es erscheinen an den Rändern Schaltflächen auf dem der Reiter abgelegt werden kann. So können verschiedene Bereiche des Programmes parallel betrachtet werden.

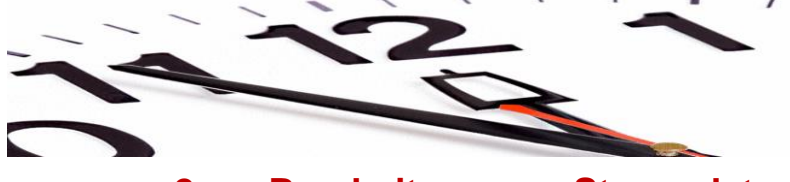

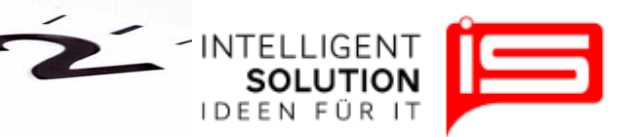

## 2. Bearbeitung von Stammdaten

## 2.1 Kontenpläne

Die Stammdaten können über den entsprechenden Reiter geändert werden. Klicken Sie hierzu zusätzlich auf "*Bearbeiten*":

| Stammdaten          | Friedhöfe Mitarbe   | eiter Ansicht | Hilfe              |   |
|---------------------|---------------------|---------------|--------------------|---|
| rifdaten Arbeitsgru | ppen Stundenmodelle | Feiertage B   | earbeiten Anzeigen |   |
|                     | Basisdaten          | <u>ال</u>     | Kontenpläne r      | 2 |
| Tätigkeitskatalog   |                     |               |                    |   |

Hier haben Sie die Möglichkeit individuelle zusätzliche Tätigkeiten Ihres Friedhofgewerbes hinzuzufügen. Wir empfehlen Ihnen den Standardkontenrahmen zu belassen, da sonst ggf. Auswertungen fehlerhaft ausgegeben werden.

Sollten Sie dennoch die Tätigkeiten verändern wollen, so können Sie dies, indem Sie zusätzlich ein Häkchen in dem Feld *"erlauben"* anklicken:

| Bearbeiten   |                    |            |
|--------------|--------------------|------------|
| Aufgabe      | Urnenabschiedsraum | 🔽 erlauben |
| Beschreibung |                    |            |
|              |                    |            |
|              |                    |            |
|              |                    |            |
|              |                    |            |
|              |                    |            |
|              |                    |            |
| -            |                    |            |

**Hinweis**: Sie haben die Möglichkeit den gesamten Kontenrahmen über die Funktion *"Report1"* und *"Report2"* auszudrucken.

Geschäftsführer / Gen. Manager: Dirk Abel / Malte Treutner Sitz / Reg. Office: AG Hamburg HRB 112298 Bank: Deutsche Bank BLZ: 200 700 24 Konto: 81 44 222

|                   | $\geq$ |  | SOL   | UTION |
|-------------------|--------|--|-------|-------|
|                   |        |  | IDEEN | FURI  |
|                   |        |  |       |       |
|                   |        |  |       |       |
| Tätiakaitskatalaa |        |  |       | ,     |
| Tätigkeitskatalog |        |  |       | ,<br> |

Kontenrahmen können jederzeit über die Funktion "Administration" → "Ausgewählten Tätigkeitskatalog für anderen Friedhof übernehmen" weiteren Friedhöfen zugewiesen werden.

| Neuen Tätigkeitskatalog für ausgewählten Friedhof anlegen       |
|-----------------------------------------------------------------|
| Bestehenden Tätigkeitskatalog für ausgewählten Friedhof löschen |
| Ausgewählten Tätigkeitskatalog für anderen Friedhof übernehmen  |
|                                                                 |

# 2.2 Tarifdaten

Die Bearbeitung der Tarifdaten erfolgt über den gleichnamigen Button:

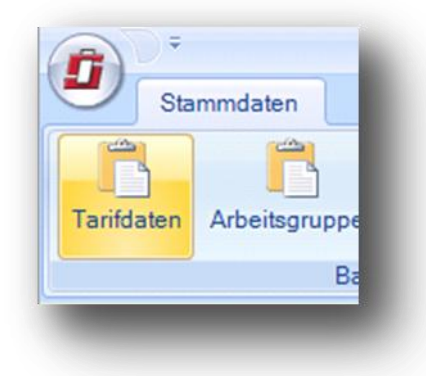

Bearbeitet werden die vorgegebenen Stammdaten, indem Sie auf das "PLUS" klicken.

Geschäftsführer / Gen. Manager: Dirk Abel / Malte Treutner Sitz / Reg. Office: AG Hamburg HRB 112298

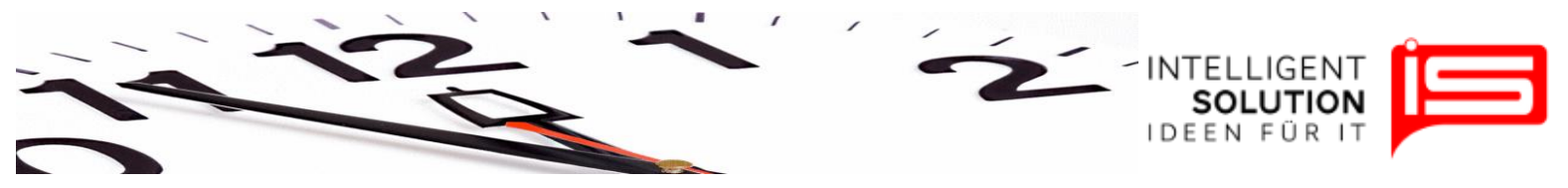

## 2.3 Arbeitsgruppen

In den Arbeitsgruppen können Sie Tätigkeiten aus dem Kontenrahmen per Drag & Drop (Klicken und Ziehen) zusammen zu einer Arbeitsgruppe hinzufügen und diese Gruppe dann Mitarbeitern zuweisen. Sie finden diese Funktion unter dem Reiter *"Stammdaten"*.

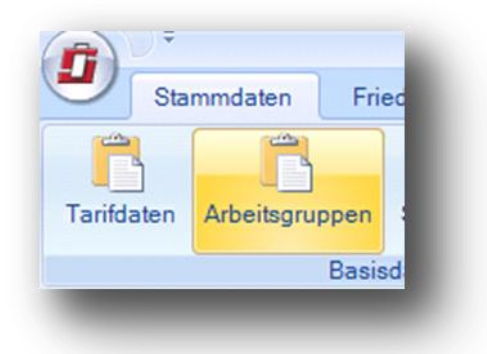

Um eine Arbeitsgruppe zu erstellen, klicken Sie auf "Arbeitsgruppen verwalten".

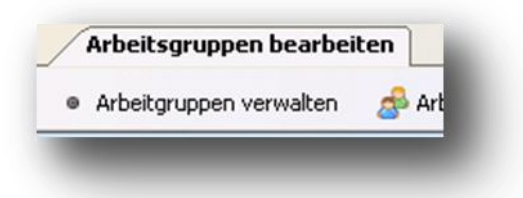

Klicken Sie anschließend auf "*Neue Gruppe anlegen*" und geben Sie entsprechende Daten ein.

| Neue Gruppe anlegen | Ausgev |
|---------------------|--------|
| Neue Gruppe         |        |
| Gruppenname:        |        |
| Beschreibung:       |        |

Zum Schluss bestätigen Sie Ihre Eingabe per "Übernehmen" und "OK".

Nun können Sie Ihre neu erstellte Arbeitsgruppe auswählen und aus dem Kontenplan die Tätigkeiten einfügen.

| ~    | Z                      |   |   | NTELLIGENT<br>SOLUTION<br>DEEN FÜR IT | Ē |
|------|------------------------|---|---|---------------------------------------|---|
| iten | 1                      |   | _ |                                       |   |
| đ    | Arbeitsgruppe wählen : | > | - |                                       |   |

Wählen Sie aus dem Kontenrahmen rechts die Tätigkeiten, die Sie in die Arbeitsgruppe einfügen möchten, indem Sie mit der linken gedrückten Maustaste rechts im Menü "*Einsatz auf Friedhof*" eine Tätigkeit auswählen und diese in das linke Feld "*Arbeitsgruppen*" ziehen.

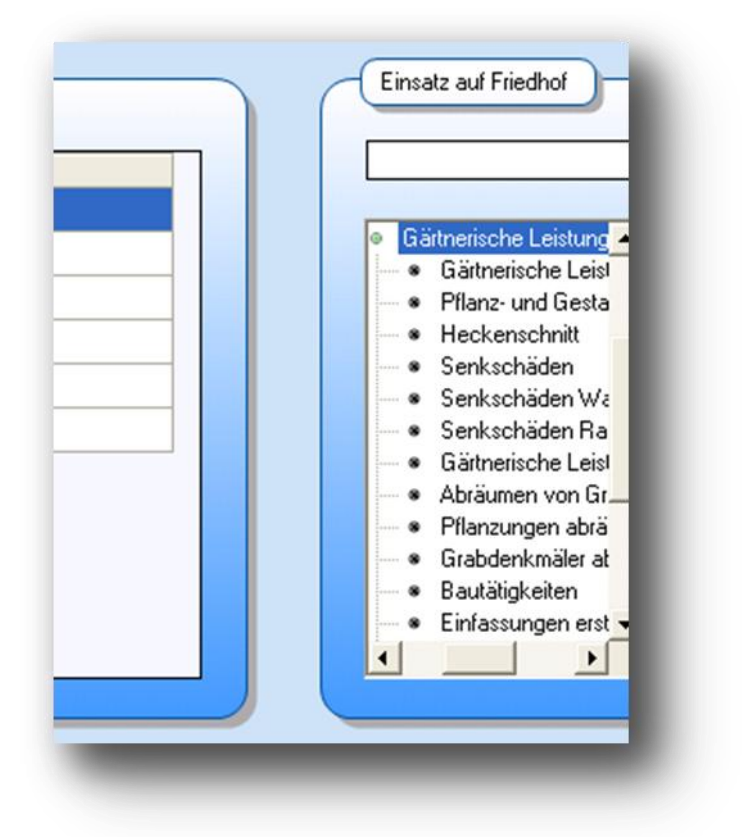

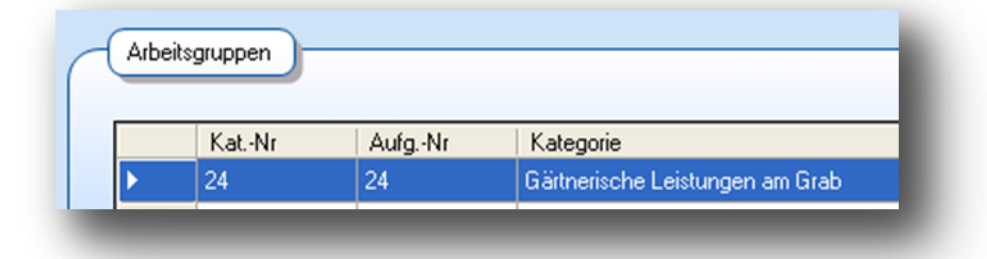

• IS Intelligent Solution GmbH, Trittauer Amtsweg 25, 22179 Hamburg, Fon: 040 20931120, Fax: 040209311299 Mail: mail@intelligent-solution.de Web: www.intelligent-solution.de Geschäftsführer / Gen. Manager: Dirk Abel / Malte Treutner Sitz / Reg. Office: AG Hamburg HRB 112298 Bank: Deutsche Bank BLZ: 200 700 24 Konto: 81 44 222

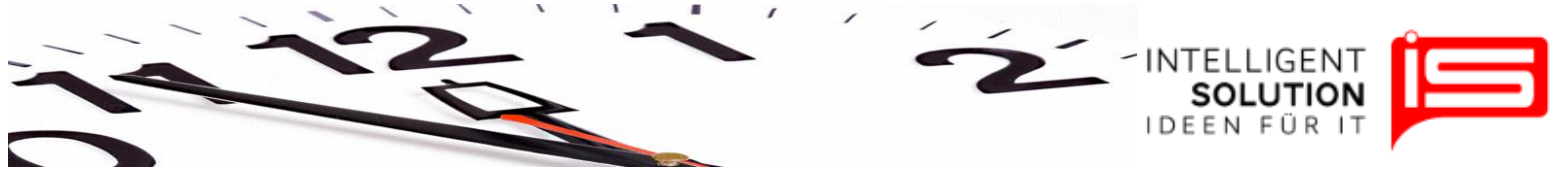

#### 2.4 Stundenmodelle

Stundenmodelle sind im Reiter *"Stammdaten"* zu finden. Diese Funktion dient der Entwicklung verschiedener Stundenmodelle.

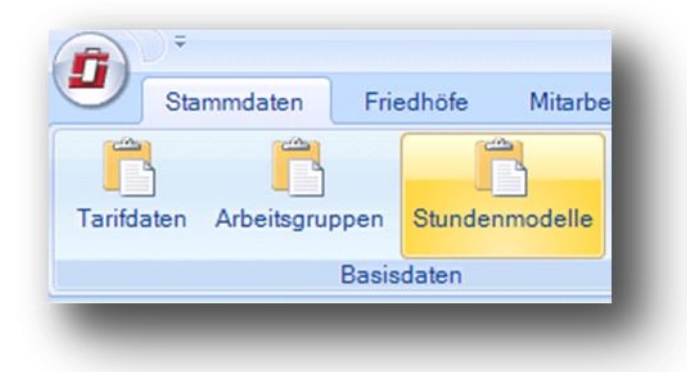

Sie können hier ein Stundenmodell auswählen und anschließend auf den großen Pfeil klicken, um weitere Berechnungen durchzuführen:

| Vorhandene Modelle | Vochenarbeits: | zeiten pro Mo | onat - |
|--------------------|----------------|---------------|--------|
| Bezeichnung        | Monat          | Stunden       | Tage/∿ |
| Standard           | Januar         | 39,00         | 5      |
| Standard 2         | Februar        | 39,00         | 5      |
|                    | März           | 39,00         | 5      |
|                    | April          | 39,00         | 5      |
|                    | Mai            | 39,00         | 5      |
|                    | Juni           | 39,00         | 5      |
|                    | Juli           | 39,00         | 5      |
|                    | Aunust         | 39.00         | 5      |

Um Tagesarbeitszeiten anzupassen, wählen Sie einen Monat aus und klicken Sie auf den weiteren großen Pfeil rechts vom "*Wochenarbeitszeiten pro Monat*" Register.

Geschäftsführer / Gen. Manager: Dirk Abel / Malte Treutner Sitz / Reg. Office: AG Hamburg HRB 112298 Bank: Deutsche Bank BLZ: 200 700 24 Konto: 81 44 222

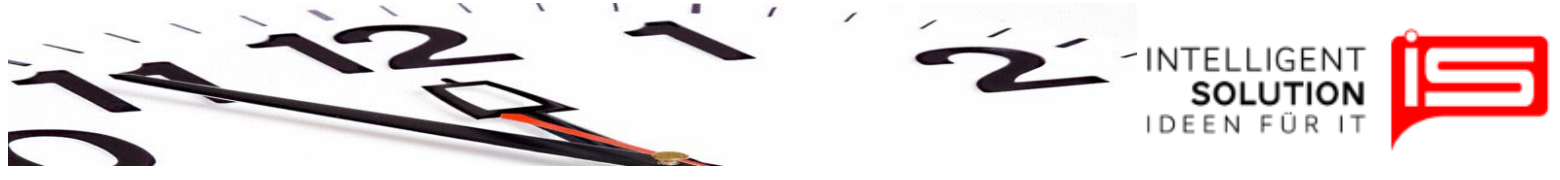

## 2.5 Feiertage

Hier können Sie die Feiertage anpassen. Sie finden die Funktion unter dem Reiter "*Stammdaten*".

|         | Sta  | mmdaten     | Fri   | edhöfe  | Mitarbe  | eiter  | Ans |
|---------|------|-------------|-------|---------|----------|--------|-----|
|         | 1    | 2           |       | 1       | -        | -      |     |
| Tarifda | aten | Arbeitsgrup | ppen  | Stunder | nmodelle | Feiert | age |
|         |      |             | Basis | daten   |          |        | L.  |

Feiertage können hinzugefügt, geändert oder entfernt werden:

| eierta     | ge verwalten                                    |                                                          |                                                                                                    |                                               |
|------------|-------------------------------------------------|----------------------------------------------------------|----------------------------------------------------------------------------------------------------|-----------------------------------------------|
| Neu        | Speichern                                       | Löschen                                                  |                                                                                                    |                                               |
|            |                                                 |                                                          |                                                                                                    |                                               |
| ( Taia     |                                                 |                                                          |                                                                                                    |                                               |
| Feie       | mage                                            |                                                          |                                                                                                    |                                               |
|            |                                                 |                                                          |                                                                                                    |                                               |
|            | dah m                                           | hannishnuma                                              | henedume                                                                                                  |                                               |
| 8          | datum                                           | bezeichnung                                              | bemerkung                                                                                                 | von                                           |
| J          | datum<br>10.04.2010                             | bezeichnung<br>Karfreitag                                | bemerkung<br>Beweglich: Ostersonntag - 2 Tage                                                             | von<br>01.01.2000                             |
| J          | datum<br>10.04.2010<br>12.04.2010               | bezeichnung<br>Karfreitag<br>Ostersonntag                | bemerkung<br>Beweglich: Ostersonntag - 2 Tage<br>Gaussche Osterformel                                     | von<br>01.01.2000<br>01.01.2000               |
| <i>.</i> / | datum<br>10.04.2010<br>12.04.2010<br>13.04.2010 | bezeichnung<br>Karfreitag<br>Ostersonntag<br>Ostermontag | bemerkung<br>Beweglich: Ostersonntag - 2 Tage<br>Gaussche Osterformel<br>Beweglich: Ostersonntag + 1 Tage | von<br>01.01.2000<br>01.01.2000<br>01.01.2000 |

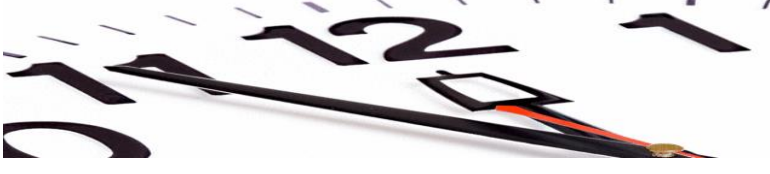

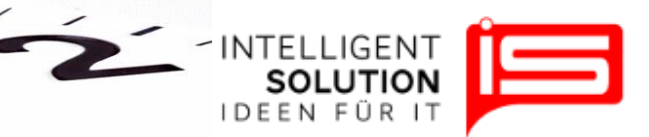

## 3. Mitarbeiterverwaltung

## 3.1 Anlegen eines Mitarbeiters

Mitarbeiter können mittels der Funktion "*Personen*" unter dem Reiter "*Mitarbeiter*" verwaltet werden.

| <b>_</b> s | ammdaten | Friedhöfe | e Mitar            | beiter         |
|------------|----------|-----------|--------------------|----------------|
| Personer   | Profile  | Erfassung | Abwesent<br>Gründe | n. Stu         |
|            | L.       |           |                    | T <sub>2</sub> |

Um einen neuen Mitarbeiter anzulegen, klicken Sie auf "Neuen Mitarbeiter anlegen".

| Filcarb |            | walcen            |       |  |
|---------|------------|-------------------|-------|--|
| Neuen   | Mitarbeite | er anlegen 🛛 📇 Dr | ucken |  |
| -       |            |                   |       |  |
| Mit     | arbeiter   |                   |       |  |
| Mit     | arbeiter   |                   |       |  |
| Mit     | arbeiter   | Vorname           | Name  |  |

Anschließend geben Sie einen Vornamen und Nachnamen ein und bestätigen die Eingabe mit "*OK*".

Weitere Daten werden nun in den weiteren Registern "Stammdaten", "Urlaubs- und Stundeninfo" und "Einsatz auf Friedhof" eingegeben.

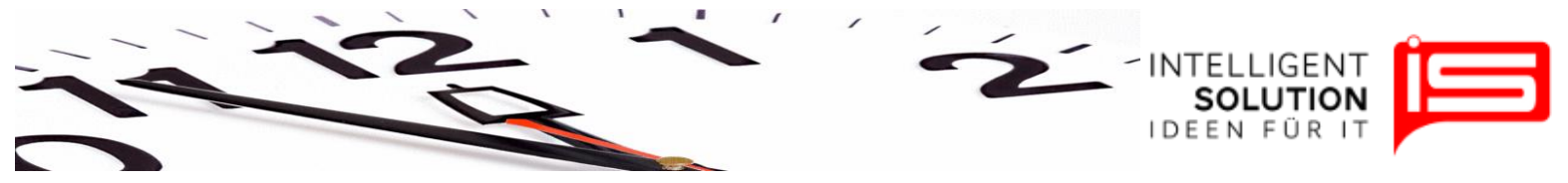

## 3.2 Profile

Zusätzliche, von der Arbeitsgruppe des Mitarbeiters, abweichende Tätigkeiten können unter dem Menüpunkt "*Profile*", welcher unter dem Reiter "*Mitarbeiter*" zu finden ist, zugewiesen werden. Dies geschieht per Drag&Drop – ähnlich wie unter 2.3 Arbeitsgruppen.

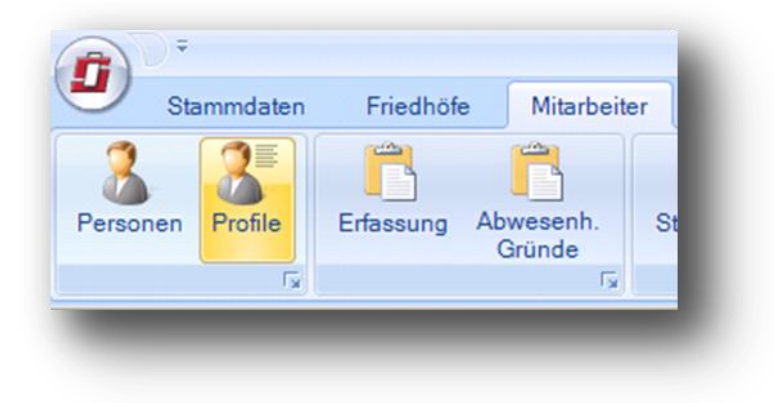

## 3.3 Stundenzettel

Mithilfe dieser Funktion kann die Zeit erfasst und später dann ausgewertet werden. Die Funktion "*Erfassung*" ist unter dem Menü "*Mitarbeiter*" zu finden.

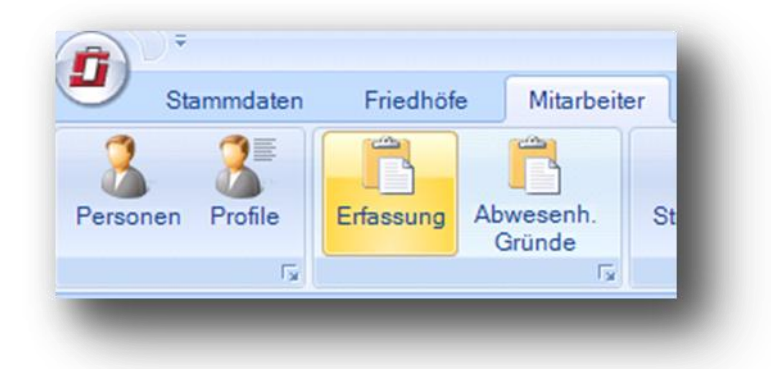

Hier werden die Daten eingegeben und anschließend über die Funktion "*Stundenzettel"* unter dem Menü "*Mitarbeiter"* gedruckt.

Geschäftsführer / Gen. Manager: Dirk Abel / Malte Treutner Sitz / Reg. Office: AG Hamburg HRB 112298